### **Convert TC2 Project to TC3**

How to convert a TwinCAT2 project on an older Autoflow to TwinCAT3. This needs to be done when updating to Windows 10

|  | Difficulty | Hard |
|--|------------|------|
|--|------------|------|

Ouration 2 hour(s)

#### Contents

Introduction

### Introduction

The Beckhoff system provides a system for upgrading to TC3 from a TC2 project. This tutorial goes through the steps required to ensure the links and setup of the original TC2 project are copied through to TC3.

### Step 1 - Get connected to the Camera PC of the machine to be updated

You will need to get a backup of the TC2 project from this machine, and use it to set up all the correct IO links in the TC3 project

### Step 2 - Get a backup of the original TSM file

- 1. Dial in to Camera PC
- 2. Open System manager
- 3. File->Save As
- 4. Rename it to [build number].[todays date]
- 5. Copy to c:\twinCAT\stuga\ on the "New" camera PC

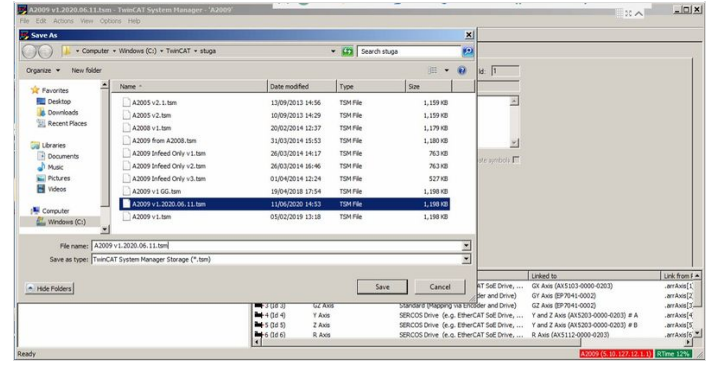

| Open E     | lurn New folder              |                  |          |           |
|------------|------------------------------|------------------|----------|-----------|
| tes        | Name ^                       | Date modified    | Туре     | Size      |
| top        | A2005 v2.1.tsm               | 13/09/2013 14:56 | TSM File | 1,159 KB  |
| loads      | A2005 v2. 1. tsm.bak         | 13/09/2013 14:32 | BAK File | 1,159 KB  |
| ent Places | A2005 v2.tsm                 | 10/09/2013 14:29 | TSM File | 1,159 KB  |
|            | A2005 v2.tsm.bak             | 04/09/2013 14:21 | BAK File | 1,159 KB  |
| ments      | A2008 v1.tsm                 | 20/02/2014 12:37 | TSM File | 1,179 KB  |
|            | A2009 from A2008.tsm         | 31/03/2014 15:53 | TSM File | 1,180 KB  |
| es         | A2009 from A2008.tsm.bak     | 31/03/2014 15:46 | BAK File | 1,180 KB  |
| s          | A2009 Infeed Only v1.tsm     | 26/03/2014 14:17 | TSM File | 763 KB    |
|            | A2009 Infeed Only v1.tsm.bak | 26/03/2014 14:17 | BAK File | 763 KB    |
| ter        | A2009 Infeed Only v2.tsm     | 26/03/2014 16:46 | TSM File | 763 KB    |
| ows (Ci)   | A2009 Infeed Only v3.tsm     | 01/04/2014 12:24 | TSM File | 527 KB    |
| k          | A2009 Infeed Only v3.tsm.bak | 31/03/2014 15:40 | BAK File | 527 KB    |
| 90         | A2009 v1 GG.tsm              | 19/04/2018 17:54 | TSM File | 1, 198 KB |
| 90         | A2009 v1.2020.06.11.tsm      | 11/06/2020 14:53 | TSM File | 1,198 KB  |
| 8CUSUFNT2  | A2009 v1.tsm                 | 05/02/2019 13:18 | TSM File | 1,198 KB  |

### Step 3 - Get copy of current PLC and Reset project

- 1. Open the PLC Control program on the camera  $\ensuremath{\mathsf{PC}}$
- 2. Note the version of software currently running (.pro)
- 3. Find the .pro file in c:\TwinCAT\Stuga\
- 4. Copy to c:\twinCAT\stuga\ on the "New" camera PC
- 5. Also copy the latest PLC Reset project

| 💯 TwinCAT PLC Control - Autoflow v2.414.pro 🛛 (Action Start_Docking_Move (ST) - 🗙 💮 Home 🍼 Actions 👻 🖵 View 🔹 🖓 Commu                                                                                                    |
|----------------------------------------------------------------------------------------------------|
| W File Edit Project Insert Extras Online Window Help                                                                                                    |
|                                                                                                    |
| POUs     0001 (* move x axis to docking position *)       0-Axes Control     0003 (* move x axis to locking position *)       0-Axes Control     0003 arrWoreAbs[AxGX].Position *)       0-Finctions     0003 arrWoreAbs[AxGX].Velocity := ffarameter[ph_GXIOCKINGSPEED];       0005 ExecuteAbs[AxGX].Velocity := ffarameter[ph_GXDOCKINGSPEED];     0005 arrWoreAbs[AxGX].Velocity := ffarameter[ph_GXDOCKINGSPEED];       0006 Final (FRG)     0005 arrWoreAbs[AxGX].Velocity := ffarameter[ph_GXDOCKINGSPEED];     0006 arrWoreAbs[AxGX] := IRUE;       0007 G Axes_Fower[FRG]     0011     0008 arrWoreAbs[AxGX].Velocity := ffarameter[ph_GXDOCKINGSPEED];       0008 Final (FRG)     0012     0011     0008 arrWoreAbs[AxGX].Velocity := ffarameter[ph_GXDOCKINGSPEED];       0008 Final (FRG)     0012     0013     0014     0014       0018 Final (FRG)     0014     0014     0018     0018       0018 Final (FRG)     0018     0018     0018     0018       0018 Final (FRG)     0018     0018     0018     0018 |

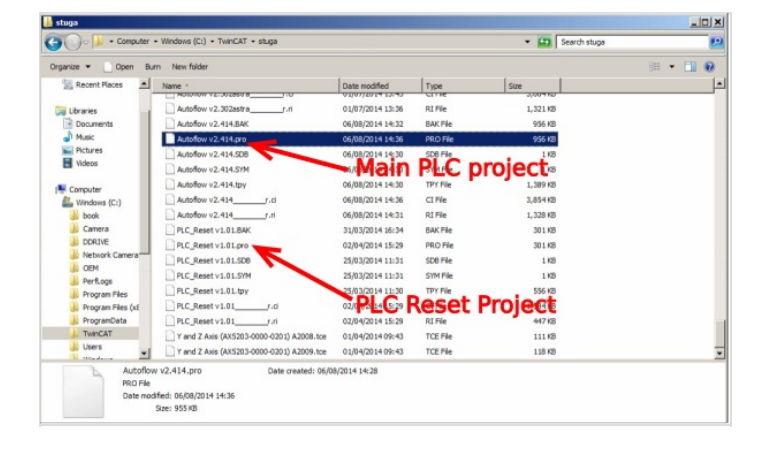

# Step 4 - Convert the TC2 project to TC3

- 1. Open Visual Studio
- 2. Create a new TC3 project called [BuildNo] in c:\TwinCAT\Stuga\
- 3. Make sure "Create Directory..." is Unticked
- 4. Right Click on the project name and select 'Load Project from TwinCAT 2.11 Version...'
- 5. Click Cancel on the two windows asking to convert the PLC project
- 6. Ignore or cancel any warnings about libraries (this part will be replaced later)
  - ...Once created, you will have a copy of all the devices and boxes in the project with the correct naming.

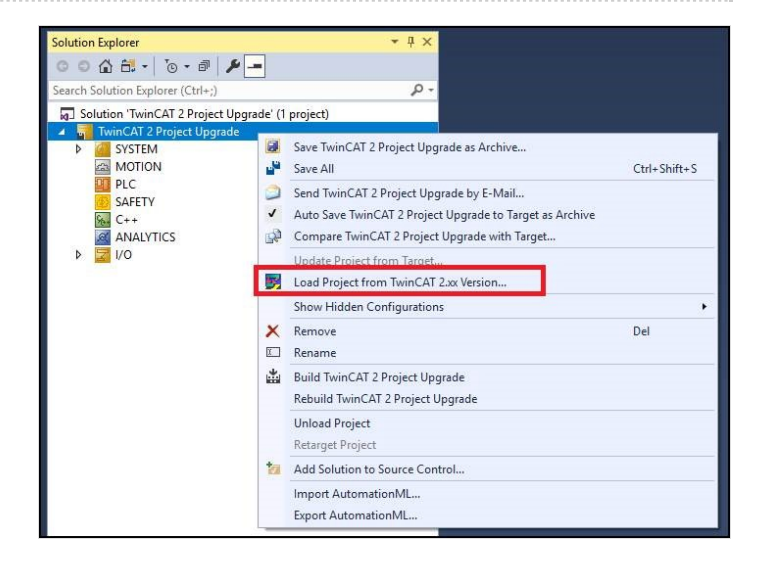

### Step 5 - Ensure Sourcetree is installed on the camera PC

Procedure described here (up to step 5) if this has not been done already

## Step 6 - Replace the old PLC code with the version control latest

- 1. Delete the old PLC projects
- 2. using Add existing item, add the tc3Multi then PLC\_Reset projects from c:\TwinCAT\stuga\versionControl.
- 3. Ensure Use Original project Location is selected
- 4. Build the solution to create the instances ready for linking
- 5. Ensure the Port numbers are correct (851=tc3Multi, 852=PLC\_Project)

| Add Existing Project                                                                                                    | × |
|----------------------------------------------------------------------------------------------------|---|
| Source project path not below current solution:<br>© Copy project to solution folder<br>O Move project to solution directory |   |
| O Use original project location                                                                                              |   |

### Step 7 - Connect to the Beckhoff Backend PC

Add a new route

### Step 8 - Update the EtherCAT Device Adaptor

Navigate to the Adaptor settings and search for the correct one on the new Beckhoff PC

 ...When you converted the TC2 project, it imported all the etherCAT boxes, but critically, it also imported the "EtherCAT Device". This is the hardware spec of the original Beckhoff PC, with a MAC address, etc. You now need to change this in the project to the EtherCAT device on the new Beckhoff PC

| Solution Explorer                                                                                                    | · # × Lab_v6_ZX5 ↔ ×                                                                                                    | fbClamp MAINFbd                                                                                                    | Version_Info                                     |          |                                                                                                    | ~                                         |
|----------------------------------------------------------------------------------------------------|----------------------------------------------------------------------------------------------------|----------------------------------------------------------------------------------------------------|--------------------------------------------------|----------|----------------------------------------------------------------------------------------------------|-------------------------------------------|
| 0 0 1 0 - B &                                                                                                    | General Adapter                                                                                                    | EtherCAT Online CoE - Online                                                                                                    |                                                  |          | Device Found At                                                                                                    | ×                                         |
| Search Solution Explorer (Ctrl+;)                                                                                                    | P-                                                                                                    | dapter                                                                                                    |                                                  |          |                                                                                                    |                                           |
| D Bet ArR D Bet ArR D Bet ArR D Bet ArSX D Bet ArSX D Bet ArSX D Bet ArSX D CC CTMulti D CC Standard Inputs D CC Standard Inputs D Standard Outputs D Standard Outputs D PLC, Reset Project D PLC, Reset Project D Standard Inputs D Standard Inputs D Standard Input D Standard Input D | Control of the second second sec | O CS (ND(S) ● PCI D CS (ND(S)) ● PCI D CS (ND(S)) ● PC | OPRAM                                            | 3        | (none)<br>Local Area Connection 3 (TwinCAT-Intel PCI Ethernet Adapter (Gigabit)<br>PCI Bus/Slot 3/0, Slot 7 (0xD0420000) | OK<br>Cancel<br>© Unused<br>O All<br>Help |
| b  b  b  condard Outputs SAFEY b  c++ c  ANALYTCS VO v v Devices v mage-info b  c  provide 1 (EtherCAT) mage-info b  c  puts b  fordputs b  fordputs b  fordputs                                                                                                    | Number                                                                                                    | Box Name     Address       Term 5 (EK1200)     Term 2 (EL1859)       Term 3 (EK1110)     1002                                                                                                    | 5 Type In Size<br>EK1200<br>EL1859 1.0<br>EK1110 | Out Size |                                                                                                    |                                           |

### Step 9 - Add the IO Links

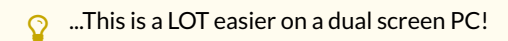

...Regrettably, the upgrade will not keep all the IO links, so these need to be entered again manually

Using System Manager on the Camera PC, create new copies of all the links on all devices from the System Manager to the new project.

 ...A lot of the Autoflows have been modified on the EtherCAT network - eg a sensor input may have blown and the sensor has been moved to a different port. Using this method ensures you get exactly the same setup.

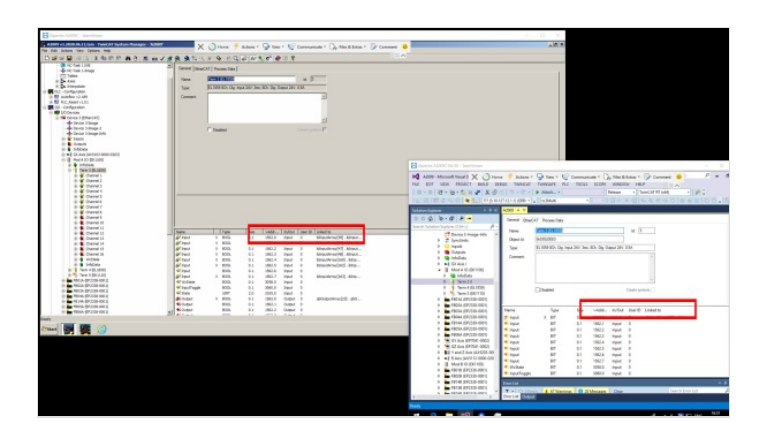

### Step 10 - Copy the Axis Links

The PLC links will be missing - reinstate them as per System Manager on old Camera PC

### Step 11 - Remove the "Interpolate" Axis group

Right click and select delete

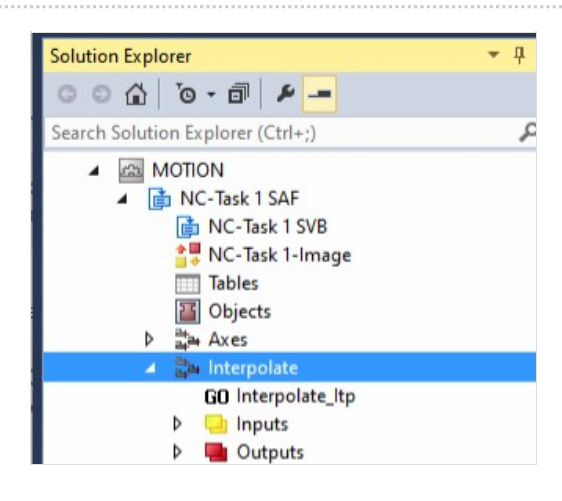

### Step 12 - Change V and W axis PLC links

When converting for a ZX4 machine, the V and W axis links will need to be changed

#### V = arrAxis[11] W = arrAxis[12]

...This is needed because the original ZX4 number designations (7&8) overlapped those used on the SR and SY axis. This created a problem on the ZX5, because it used both a V axis and SR&SZ. Decision was made to give V and W their own axis numbers for future compatibility